## **6** sketchbook

click here to watch.

## Update (Firmware Update)

Update the firmware for the MB3 controller. Go to "Preferences"  $\rightarrow$  "Update" on the menu bar.

- 1) While the MB3 controller is connected to the USB cable, choose the firmware by clicking the "Browse" button and click the "OK" button.
- 2) Turn off the power once, then change the DIP switch on the MB3 controller to "Update mode" [No.1: OFF, No.2: ON)]. After changing the DIP switch, turn on the power back.

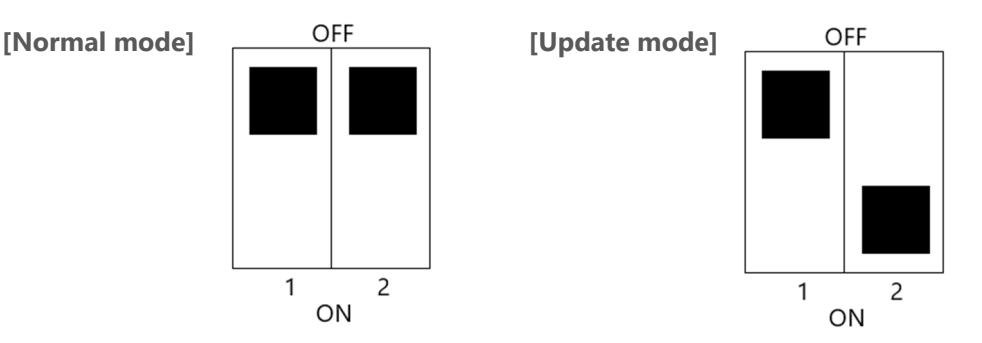

- 3) Follow the steps on the screen to start the update (takes about 90 seconds).
- 4) During the update, all the LEDs on the MB3 controller will turn off, but the progress bar will be displayed on the PC screen. Please don't turn off the power or disconnect the USB cable from the PC.
- 5) After the update, turn off the power, change the dip switch back to "Normal mode", and turn on the power back.

## Contact

Please contact our distributor if you have an inquiry for operation and malfunction.

Manufacturer information:

Company : TOCHO MARKING SYSTEMS, Inc.

Address: 87-378 Yachimata-Ro, Yachimata, Chiba, Japan 289-1144

Tel:+81-43-308-4301

URL : http://www.tokyo-chokoku.co.jp